| Branch Hours of Operation:<br>Mon - Fri, 0:00 am - 0:00 pm ET | Branch Telephone:<br>(000) 000-0000 | Branch Fax:<br>(555) 555-5555 | Branch  |
|---------------------------------------------------------------|-------------------------------------|-------------------------------|---------|
| Select a Product or Service: *                                | •                                   |                               | 7       |
| Hours of Operation:                                           | Telephone:                          |                               | Product |
| Select a Topic:                                               |                                     |                               |         |
| Customer Service                                              | Request Product Information         |                               |         |
| Product Evaluation                                            | General Comments                    |                               |         |
| First Name: *                                                 | Last Name: *                        |                               |         |
| Joseph                                                        | Random                              |                               |         |
| Telephone: *                                                  | Extension:                          | Email Address: *              |         |
| (555) 555-5555                                                |                                     | jrandom@xyz.com               |         |
| Client Number:                                                | Branch Number:                      |                               | Contact |
| 00015555                                                      | 1234                                |                               | 25      |
| Comments: *                                                   |                                     |                               |         |

Log-in - Contact Us link

| og-In    |                                   |
|----------|-----------------------------------|
| Username | -                                 |
| Password |                                   |
|          |                                   |
| ign-Up   | Forgot Username/Password? • Log-I |

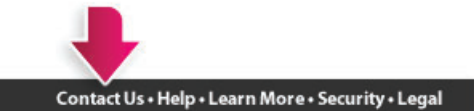

Copyright © 2012 by Paychex, Inc.

05/30/2012

#### Log-in - Dialog Default: product dropdown is blank, Hours and Telephone fields are blank

Page 1 of 3

| Use this e-mail form or<br>services, or to provide | r call for assistance or to request information about Paychex Online products and<br>us with your feedback. If this is an urgent request please contact your branch by pl |
|----------------------------------------------------|----------------------------------------------------------------------------------------------------|
| e Select a Product or Se                           | ervice: *                                                                                                    |
| wn default is blank                                | <b>•</b>                                                                                                    |
| d Telephone blank                                  | Telephone:                                                                                                    |
| Select a Topic:                                    |                                                                                                    |
| Customer Service                                   | Request Product Information                                                                                                    |
| Product Evaluation                                 | General Comments                                                                                                    |
| First Name: *                                      | Last Name: *                                                                                                    |
| Telephone: *                                       | Extension: Email Address: *                                                                                                    |
| (###) ###-####                                     |                                                                                                    |
| Client Number:                                     | Branch Number:                                                                                                    |
|                                                    |                                                                                                    |
| Comments: *                                        |                                                                                                    |
|                                                    | Ca                                                                                                    |

Contact Us • Help • Learn More • Security • Legal

#### Log-in - Dialog Product dropdown item selected, Hours and Telephone fields are displayed

Page 2 of 3

|                     | Use this e-mail form or call for assi<br>services, or to provide us with your | stance or to request information at<br>r feedback. If this is an urgent requ | oout Paychex Online products and<br>lest please contact your branch by phone |
|---------------------|-------------------------------------------------------------------------------|------------------------------------------------------------------------------|------------------------------------------------------------------------------|
| name                | Select a Product or Service: *                                                |                                                                              |                                                                              |
| Dropdown selecte    | d Flexible Spending Account                                                   | <b>~</b>                                                                     |                                                                              |
| word                | Hours of Operation:                                                           | Telephone:                                                                   |                                                                              |
| and Telephone appea | Mon - Fri, 8:00 am - 8:00 pm ET                                               | (800) 472-0072                                                               |                                                                              |
|                     | Select a Topic:                                                               |                                                                              |                                                                              |
|                     | Customer Service                                                              | Request Product Informatio                                                   | n                                                                            |
|                     | Product Evaluation                                                            | General Comments                                                             |                                                                              |
|                     | First Name: *                                                                 | Last Name: *                                                                 |                                                                              |
|                     | Telephone: *                                                                  | Extension:                                                                   | Email Address: *                                                             |
|                     | (###) ###-####                                                                |                                                                              |                                                                              |
|                     | Client Number:                                                                | Branch Number:                                                               |                                                                              |
|                     | Comments: *                                                                   |                                                                              |                                                                              |
|                     |                                                                               |                                                                              | Cance                                                                        |

Contact Us • Help • Learn More • Security • Legal

| Application Header | Landing - Contact Us link |  |  |  |  |  |
|--------------------|---------------------------|--|--|--|--|--|
|                    |                           |  |  |  |  |  |

Sub Header

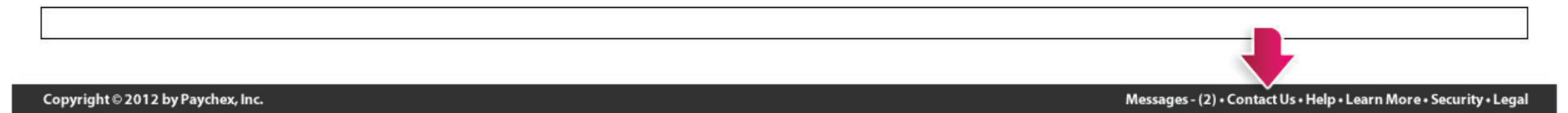

| Application Header        | Landing - Dialog (1 client)<br>Default: Product dropdown is bla               | nk, Hours and Telephone fie                                           | lds are blank                                                        | Page 1 of 3     |   |
|---------------------------|-------------------------------------------------------------------------------|-----------------------------------------------------------------------|----------------------------------------------------------------------|-----------------|---|
| Sub Header                |                                                                               |                                                                       |                                                                      |                 |   |
|                           | Contact Us                                                                    |                                                                       |                                                                      |                 | · |
|                           | Use this e-mail form or call for assi<br>services, or to provide us with your | stance or to request information<br>feedback. If this is an urgent re | about Paychex Online products an<br>quest please contact your branch | id<br>by phone. |   |
|                           | Branch Hours of Operation:<br>Mon - Fri, 0:00 am - 0:00 pm ET                 | Branch Telephone:<br>(000) 000-0000                                   | Branch Fax:<br>(555) 555-5555                                        |                 |   |
| Dropdown default is blank | Select a Product or Service: *                                                | •                                                                     |                                                                      |                 |   |
| Hours and Telephone blank | Hours of Operation:                                                           | Telephone:                                                            |                                                                      |                 |   |
|                           | Select a Topic:                                                               |                                                                       |                                                                      |                 |   |
|                           | Customer Service                                                              | Request Product Informa                                               | tion                                                                 |                 |   |
|                           | Product Evaluation                                                            | General Comments                                                      |                                                                      |                 |   |

Contained Service

Product Evaluation

First Name: \*

Joseph

Random

Telephone: \*

Extension:

Image: Statement of the contraction of the contraction of the contrac

Copyright © 2012 by Paychex, Inc.

| Application Header | Landing - Dialog (1 client)<br>Product dropdown item selected, Hours and Telephone fields are displayed | Page 2 of 3 |  |
|--------------------|----------------------------------------------------------------------------------------------------|-------------|--|
| Sub Header         |                                                                                                    |             |  |

|                            | Use this e-mail form or call for assis                        | stance or to request information about                                                                           | Paychex Online products a     | hand            |  |  |  |  |
|----------------------------|---------------------------------------------------------------|----------------------------------------------------------------------------------------------------|-------------------------------|-----------------|--|--|--|--|
|                            | services, or to provide us with your                          | services, or to provide us with your feedback. If this is an urgent request please contact your branch by phone. |                               |                 |  |  |  |  |
| sed on client number       | Branch Hours of Operation:<br>Mon - Fri, 0:00 am - 0:00 pm ET | Branch Telephone:<br>(000) 000-0000                                                                              | Branch Fax:<br>(555) 555-5555 |                 |  |  |  |  |
|                            | Select a Product or Service: *                                |                                                                                                    |                               |                 |  |  |  |  |
| Dropdown selected          | Payroll Services                                              | •                                                                                                    |                               |                 |  |  |  |  |
|                            | Hours of Operation:                                           | Telephone:                                                                                                    |                               |                 |  |  |  |  |
| Hours and Telephone appear | Mon - Fri, 8:00 am - 8:00 pm ET                               | (800) 472-0072                                                                                                   |                               |                 |  |  |  |  |
|                            | Select a Topic:                                               |                                                                                                    |                               |                 |  |  |  |  |
|                            | Customer Service                                              | Request Product Information                                                                                      |                               |                 |  |  |  |  |
|                            | Product Evaluation                                            | General Comments                                                                                                 |                               |                 |  |  |  |  |
|                            | First Name: *                                                 | Last Name: *                                                                                                    |                               |                 |  |  |  |  |
|                            | Joseph                                                        | Random                                                                                                    |                               |                 |  |  |  |  |
|                            | Telephone: *                                                  | Extension:                                                                                                    | Email Address: *              |                 |  |  |  |  |
|                            | (555) 555-5555                                                |                                                                                                    | jrandom@xyz.com               | •               |  |  |  |  |
|                            |                                                               |                                                                                                    |                               | Cancel • Submit |  |  |  |  |
|                            |                                                               |                                                                                                    |                               |                 |  |  |  |  |

| Application Header | Landing - Dialog (1 client)<br>Dialog scrolled down | Page 3 of 3 |  |
|--------------------|-----------------------------------------------------|-------------|--|
| a a se a           |                                                     |             |  |

Sub Header

| Contact Us      |                 |                      |                  |                 |   |
|-----------------|-----------------|----------------------|------------------|-----------------|---|
| Hours of Opera  | ition:          | Telephone:           |                  | <b>^</b>        |   |
| Mon - Fri, 8:00 | am - 8:00 pm ET | (800) 472-0072       |                  |                 |   |
| Select a Topic: |                 |                      |                  |                 |   |
| Customer S      | ervice          | Request Product Info | rmation          |                 |   |
| Product Eva     | luation         | General Comments     |                  |                 |   |
| First Name: *   |                 | Last Name: *         |                  |                 | l |
| Joseph          |                 | Random               |                  |                 |   |
| Telephone: *    |                 | Extension:           | Email Address: * |                 | L |
| (555) 555-555   | 5               |                      | jrandom@xyz.con  | n               |   |
| Client Number:  |                 | Branch Number:       |                  |                 |   |
| 00015555        |                 | 1234                 |                  |                 |   |
|                 |                 |                      |                  |                 |   |
| Comments: *     |                 |                      |                  |                 |   |
|                 |                 |                      |                  |                 |   |
|                 |                 |                      |                  |                 |   |
|                 |                 |                      |                  |                 | ļ |
|                 |                 |                      |                  | Cancel - Submit | 4 |
|                 |                 |                      |                  | Cancer Submit   |   |
|                 |                 |                      |                  |                 |   |
|                 |                 |                      |                  |                 |   |

Copyright © 2012 by Paychex, Inc

|  |  | - + I. | - L |  |  |  |
|--|--|--------|-----|--|--|--|
|  |  |        |     |  |  |  |
|  |  |        |     |  |  |  |

Landing - Dialog (<16 clients) Client number with dropdown

Sub Header

| Hours of Operation:       Telephone:         Mon - Fri, 8:00 am - 8:00 pm ET       (800) 472-0072         Select a Topic:       Customer Service         Customer Service       Request Product Information         Product Evaluation       General Comments         First Name: *       Last Name: *         Joseph       Random         Telephone: *       Extension:         Extension:       Email Address: *         (555) 555-5555       jrandom@xyz.com         O0025555 (Smith and       1234 |
|----------------------------------------------------------------------------------------------------|
| Hours of Operation: Telephone:   Mon - Fri, 8:00 am - 8:00 pm ET (800) 472-0072   Select a Topic: Customer Service   Customer Service Request Product Information   Product Evaluation General Comments   First Name: *   Joseph Random   Telephone: * Extension:   Client Number: * Branch Number:   00025555 (Smith and 1234                                                                                                    |
| Mon - Fri, 8:00 am - 8:00 pm ET (800) 472-0072   Select a Topic:     Customer Service Request Product Information   Product Evaluation General Comments   First Name: *   Joseph Random   Telephone: * Extension:   (555) 555-5555 jrandom@xyz.com   Client Number: *   Branch Number:   1234                                                                                                    |
| Select a Topic:   Customer Service   Product Evaluation   General Comments   First Name: *   Joseph   Random   Telephone: *   (555) 555-5555   Branch Number:   1234   O0025555 (Smith and   00035555 (Happy Lan)                                                                                                    |
| Customer Service Request Product Information   Product Evaluation General Comments   First Name: *   Joseph Random   Telephone: * Extension:   (555) 555-5555 jrandom@xyz.com   Client Number: *   Branch Number:   1234                                                                                                    |
| Product Evaluation General Comments     First Name: *   Joseph   Random   Telephone: *   (555) 555-5555     Extension:   Email Address: *   (555) 555-5555     Jonumber: *   Branch Number:   1234     00025555 (Smith and)   00035555 (Happy Lan)                                                                                                    |
| First Name: * Last Name: *   Joseph Random   Telephone: * Extension:   [555] 555-5555 jrandom@xyz.com     Client Number: * Branch Number:   J0015555 (Acme Indu<                                                                                                    |
| Joseph Random   Telephone: * Extension:   (555) 555-5555 irandom@xyz.com   Client Number: * S0015555 (Acme Indu • 1234 1234                                                                                                    |
| Telephone: *       Extension:       Email Address: *         (555) 555-5555       irandom@xyz.com         Client Number: *       Branch Number:         1234         00025555 (Smith and         00035555 (Happy Lan)                                                                                                    |
| (555) 555-5555 jrandom@xyz.com<br>Client Number: * Branch Number:<br>1234<br>00025555 (Smith and<br>00035555 (Happy Lan                                                                                                    |
| Client Number: *       Branch Number:         1234         00025555 (Smith and         00035555 (Happy Lan                                                                                                    |
| figurable Dropdown         D0015555 (Acme Indu         I         1234           00025555 (Smith and         00035555 (Happy Lan         I         I                                                                                                    |
| 00025555 (Smith and  00035555 (Happy Lan                                                                                                    |
| 00035555 (Happy Lan                                                                                                    |
|                                                                                                    |
| 00045555 (Ralphs Aut                                                                                                    |
|                                                                                                    |
|                                                                                                    |
|                                                                                                    |
|                                                                                                    |
| Cancel • Submit                                                                                                    |
|                                                                                                    |

Copyright © 2012 by Paychex, Inc

Application Header

Landing and Service - Dialog (16> clients) Client number with configurable dropdown as button to open dialog

Sub Header

| Type to filter         Hours of Operati       Client Number       Company         Select a Topic:       00015555       Acme Industries         Customer Set       00025555       Smith and Jones         Product Evalu       00035555       Happy Landscaping         00045555       Ralphs Auto         First Name: *       00005555       Crane Publications         Joseph       00005555       King Polar Ice Cream Shoppe         Telephone: *       00005555       Nike's Bikes and Cigars         (555) 555-5555       00095555       Kramer's Bagels         Client Number: *       00115555       Power Equipment and More         00115555       Buck's Slightly Used Dirigibles       Cancel-OK                    | Contact Us      | Cli   | Client Number |                                 |             |                                       |            |
|----------------------------------------------------------------------------------------------------|-----------------|-------|---------------|---------------------------------|-------------|---------------------------------------|------------|
| Mon - Fri, 8:00 a       Client Number       Company         Select a Topic:       00015555       Acme Industries         Customer Ser       00025555       Smith and Jones         Product Evalu       00035555       Happy Landscaping         00045555       Ralphs Auto         First Name: *       00065555       Crane Publications         Joseph       00075555       King Polar Ice Cream Shoppe         Telephone: *       00085555       Mike's Bikes and Cigars         (555) 555-5555       00095555       Kramer's Bagels         Client Number: *       00115555       Power Equipment and More         00115555       Buck's Slightly Used Dirigibles       Telephone: *         Comments: *       Cancel • OK | Hours of Open   | ati   |               | Type to filter                  |             | · · · · · · · · · · · · · · · · · · · |            |
| Select a Topic:       00015555       Acme Industries         Customer Ser       00025555       Smith and Jones         Product Evalu       00035555       Happy Landscaping         00045555       Ralphs Auto         First Name: *       000055555       Crane Publications         Joseph       000055555       King Polar Ice Cream Shoppe         Telephone: *       000095555       Nike's Bikes and Cigars         (555) 555-5555       00095555       Kramer's Bagels         Client Number: *       01015555       Power Equipment and More         00115555       Buck's Slightly Used Dirigibles         Comments: *       Cancel-OK                                                                               | Mon - Fri, 8:00 | ) ai  | Client Number | Company                         |             |                                       |            |
| Customer Set       00025555       Smith and Jones         Product Evalu       00035555       Happy Landscaping         00045555       Ralphs Auto         First Name: *       000055555       Ralphs Auto         Joseph       00065555       Crane Publications         Telephone: *       000085555       King Polar Ice Cream Shoppe         000095555       Kramer's Bagels         Client Number: *       00115555       Power Equipment and More         00115555       Buck's Slightly Used Dirigibles                                                                                                    | Select a Topic  | : 0   | 00015555      | Acme Industries                 | -           |                                       |            |
| Product Evalu 00035555 Happy Landscaping   00045555 Ralphs Auto   First Name: * 00055555   00065555 Helens Quilt Shop   Joseph 00065555   000075555 Crane Publications   000075555 King Polar Ice Cream Shoppe   Telephone: * 000085555   000095555 Mike's Bikes and Cigars   (555) 555-5555 00095555   000105555 Power Equipment and More   00115555 Buck's Slightly Used Dirigibles                                                                                                    | Customer S      | Ser C | 00025555      | Smith and Jones                 |             |                                       |            |
| First Name: *       000045555       Ralphs Auto         Joseph       00055555       Helens Quilt Shop         Joseph       00065555       Crane Publications         0       00075555       King Polar Ice Cream Shoppe         Telephone: *       00085555       O0095555         0       00095555       Kramer's Bagels         Client Number: *       0       00115555         0       00115555       Buck's Slightly Used Dirigibles                                                                                                    | Product Ev      | alu 🔾 | 00035555      | Happy Landscaping               |             |                                       |            |
| First Name: *       000055555       Helens Quilt Shop         Joseph       00065555       Crane Publications         0       00075555       King Polar Ice Cream Shoppe         Telephone: *       00085555       Mike's Bikes and Cigars         (555) 555-5555       00095555       Kramer's Bagels         Client Number: *       00115555       Power Equipment and More         0       00115555       Buck's Slightly Used Dirigibles         Comments: *       Cancel • OK                                                                                                    |                 | - 0   | 00045555      | Ralphs Auto                     |             |                                       |            |
| Joseph       00065555       Crane Publications         Joseph       00075555       King Polar Ice Cream Shoppe         Telephone: *       00085555       Mike's Bikes and Cigars         (555) 555-5555       00095555       Kramer's Bagels         Client Number: *       00105555       Power Equipment and More         00115555       Buck's Slightly Used Dirigibles         Comments: *       Cancel • OK                                                                                                    | First Name: *   | C     | 00055555      | Helens Quilt Shop               |             | Conf. Dropdo                          | own Dialog |
| Telephone: *       00075555       King Polar Ice Cream Shoppe         Telephone: *       00085555       Mike's Bikes and Cigars         (555) 555-5555       00095555       Kramer's Bagels         Client Number: *       00105555       Power Equipment and More         00115555       Buck's Slightly Used Dirigibles       Telephone         Comments: *       Cancel • OK                                                                                                    | Joseph          | - C   | 00065555      | Crane Publications              |             |                                       |            |
| Telephone: *       00085555       Mike's Bikes and Cigars         (555) 555-5555       00095555       Kramer's Bagels         Client Number: *       00105555       Power Equipment and More         O       00115555       Buck's Slightly Used Dirigibles         Comments: *       Cancel • OK                                                                                                    |                 | C     | 00075555      | King Polar Ice Cream Shoppe     |             |                                       |            |
| (555) 555-5555       00095555       Kramer's Bagels         Client Number: *       00105555       Power Equipment and More         00115555       Buck's Slightly Used Dirigibles         Comments: *       Cancel • OK                                                                                                    | Telephone: *    | _ C   | 00085555      | Mike's Bikes and Cigars         |             |                                       |            |
| Client Number: * 0 00105555 Power Equipment and More 0 00115555 Buck's Slightly Used Dirigibles Comments: * Cancel+OK                                                                                                    | (555) 555-555   | 55 C  | 00095555      | Kramer's Bagels                 |             |                                       |            |
| Comments: *                                                                                                    | Client Number   | . * C | 00105555      | Power Equipment and More        |             |                                       |            |
| Comments: *                                                                                                    |                 | C     | 00115555      | Buck's Slightly Used Dirigibles | _           |                                       |            |
| Comments: *                                                                                                    |                 |       |               |                                 | Cancel • OK |                                       |            |
|                                                                                                    | Comments: *     |       |               |                                 | cancer+on   |                                       |            |
|                                                                                                    |                 |       |               |                                 |             |                                       |            |
|                                                                                                    |                 |       |               |                                 |             |                                       | _          |
|                                                                                                    |                 |       |               |                                 |             | Cancel • Submit                       |            |
| Cancel • Submit                                                                                                    |                 |       |               |                                 |             |                                       |            |

Copyright © 2012 by Paychex, Inc.

The 'Review Payroll' screen is available for display at all times but data is available for display only when the user has entered 1 or more checks in the selected payroll.

| Nov | vember 17, 2011 ≣-           |             |       |                           |                            |       |                |
|-----|------------------------------|-------------|-------|---------------------------|----------------------------|-------|----------------|
| Rev | view Payroll 🕜               |             |       |                           |                            |       | 1              |
| Pay | roll Totals                  |             |       |                           |                            |       | <b>A</b>       |
| D   | escription                   | Hours       | Earni | ngs                       | Other                      |       |                |
|     |                              |             |       |                           |                            |       | -              |
| Che | .ck Counts                   |             |       |                           |                            |       | - I            |
|     | heck Type<br>umber of Checks | Count       | 0     | Checks<br>Employees and C | Contractors With Checks    | Count | 0              |
|     |                              |             |       | Employees and C           | Contractors Without Checks |       | 0              |
| Che | ck Totals                    |             |       |                           |                            |       | -              |
| Na  | ame                          | Description | Rate  | Hours                     | Earnings                   | Other |                |
| IL  |                              |             |       |                           |                            |       |                |
|     |                              |             |       |                           |                            |       |                |
|     |                              |             |       |                           |                            |       |                |
|     |                              |             |       |                           |                            |       | Submit Payroll |
|     |                              |             |       |                           |                            |       | Submitrayron   |
|     |                              |             |       |                           |                            |       |                |

| Requirement Number   | Screen Name    | Screen Element | Element Type  | Initial Value/State |  |  |
|----------------------|----------------|----------------|---------------|---------------------|--|--|
| REQ122886            | Review Payroll | Screen Heading | Text (screen) | See details         |  |  |
| November 17, 2011 ≣- |                |                |               |                     |  |  |
| UI Requirements:     |                |                |               |                     |  |  |

# REQ122896:

Display the pay period date in MMM DD, YYYY format. The month, expressed as 'MMM' displays the full month name, for example: November 12, 2011

| Requirement Number                                                                                                    | Screen Name    | Screen Element     | Element Type  | Initial Value/State |  |  |  |
|----------------------------------------------------------------------------------------------------|----------------|--------------------|---------------|---------------------|--|--|--|
|                                                                                                    |                |                    |               |                     |  |  |  |
| REQ122887                                                                                                    | Review Payroll | Screen Sub Heading | Text (screen) | N/A                 |  |  |  |
| Review Payroll                                                                                                    |                |                    |               |                     |  |  |  |
| Ul Requirements:<br>REQ122991:<br>In the sub heading, display the text "Review Payroll". See wireframe for placement.<br>REQ122895:                                                                                                    |                |                    |               |                     |  |  |  |
| Display the 'Help' icon directly to the right of the sub heading text. See wireframe for placement.<br>REQ122995:<br>Display the following hover text when the user hovers over the 'Help' icon in the sub heading:<br>"Review Payroll is a summary of total hours and earnings keyed into payroll entry. If you need additional detail, view the Payroll Journal or Cash<br>Requirements reports in the Pre-Processing Reports view. The payroll system will perform a full payroll calculation prior to processing and allow<br>you to view either report in PDE format " |                |                    |               |                     |  |  |  |
| REQ122889:                                                                                                    |                |                    |               |                     |  |  |  |
| Display the 'Collapse' icon right aligned in the sub heading row. See wireframe document for placement.<br>See UX Standards REQ106253 for more information about Shades/Accordions.                                                                                                    |                |                    |               |                     |  |  |  |

| Requirement Number                                                                                                    | Screen Name                    | Screen Element                                                                | Element Type | Initial Value/State |  |  |  |  |
|----------------------------------------------------------------------------------------------------|--------------------------------|-------------------------------------------------------------------------------|--------------|---------------------|--|--|--|--|
|                                                                                                    |                                |                                                                               |              |                     |  |  |  |  |
|                                                                                                    |                                |                                                                               |              |                     |  |  |  |  |
|                                                                                                    |                                |                                                                               |              |                     |  |  |  |  |
| REQ122888                                                                                                    | Review Payroll                 | Options Menu Icon                                                             | Button       | Enabled             |  |  |  |  |
|                                                                                                    |                                |                                                                               |              |                     |  |  |  |  |
|                                                                                                    |                                |                                                                               |              |                     |  |  |  |  |
|                                                                                                    |                                |                                                                               |              |                     |  |  |  |  |
|                                                                                                    |                                |                                                                               |              |                     |  |  |  |  |
| UI Requirements:                                                                                                    |                                |                                                                               |              |                     |  |  |  |  |
| REQ122897:                                                                                                    |                                |                                                                               |              |                     |  |  |  |  |
| Display the 'Options Menu' icon in the heading row immediately to the right of the heading text. See wireframe document for placement. |                                |                                                                               |              |                     |  |  |  |  |
| Refer to PNG UX Standard I                                                                                                    | REQ105585 for specifics on the | Refer to PNG UX Standard REQ105585 for specifics on the Panel Option fly-out. |              |                     |  |  |  |  |

| Requirement Number                                                                                   | Screen Name    | Screen Element | Element Type | Initial Value/State |  |  |
|----------------------------------------------------------------------------------------------------|----------------|----------------|--------------|---------------------|--|--|
| REQ122890                                                                                            | Review Payroll | Options Menu   | See details  | See details         |  |  |
| 2011 =-<br>U Options X<br>Edit Pay Period<br>Delete Pay Period                                       |                |                |              |                     |  |  |
| UI Requirements:<br>REO122899:                                                                       |                |                |              |                     |  |  |
| <ul> <li>Display the following menu items in the 'Options Menu :</li> <li>Edit Pay Period</li> </ul> |                |                |              |                     |  |  |

• Delete Pay Period

REQ122901:

If the user selects the 'Edit Pay Period' from the options menu fly out invoke the 'Edit Pay Period' dialog. See REQ124012 for more information about the 'Edit New Pay Period'

#### REQ122902:

If the user clicks "Delete Pay Period" display message PAYENTRY342

If the user selects "Yes" then delete the selected pay period.

If the user selects "No" then do not delete the currently selected pay period.

If the user successfully deletes the pay period bring the user to the Payroll Summary screen.

REQ122988:

Validation on delete pay period:

The pay period calendar must contain at least one pay period for each pay period type, example pay period types are:

- Weekly

- Bi-Weekly
- Monthly

If the user attempts to delete the last pay period display message PAYENTRY343

#### REQ136092:

If there are no checks in the the payroll disable the "Delete Pay Period" menu item in the header options menu.

REQ136093:

If the user successfully deletes the pay period bring the user to the 'Payroll Summary' screen.

| Requirement Number | Screen Name    | Screen Element | Element Type | Initial Value/State |
|--------------------|----------------|----------------|--------------|---------------------|
| REQ122892          | Review Payroll | Window Shades  | See details  | Expanded            |
|                    |                |                |              |                     |

| Payroll Totals |
|----------------|
|----------------|

Check Counts

Check Totals

#### **UI Requirements:**

REQ122906:

The 'Review Payroll' screen contains 3 window/accordion shades. Display titles for each shade as follows, "Payroll Totals", "Check Counts", and "Check Totals".

For detailed information on window shades see UX Standards REQ106253.

| Requirement Number             | Screen Nam      | 16                  | Screen Element       | Element Type | Initial Value/State |
|--------------------------------|-----------------|---------------------|----------------------|--------------|---------------------|
|                                |                 |                     |                      |              |                     |
| REQ123062                      | Review Scre     | en                  | Payroll Totals Shade | See details  | Open                |
| Payroll Totals                 |                 |                     |                      |              |                     |
| Description Hour               | s E             | Earnings            | Other                |              |                     |
| 1099 Misc. Comp                | 35              | 4,500.00            |                      |              |                     |
| Other Earning 1                |                 | 70.00               |                      |              |                     |
| Regular<br>                    |                 | 577.05              |                      |              |                     |
| Payroll Totals                 | 35              | 5,147.65            |                      |              |                     |
|                                |                 |                     |                      |              |                     |
| UI Requirements:               |                 |                     |                      |              |                     |
| REQ123064:                     |                 |                     |                      |              |                     |
| Display the 'Payroll Totals' s | prid in the 'Pa | avroll Totals' shad | le                   |              |                     |
| bisping the ruyton rotuits g   | Sind in the r   | agron rotato situd  |                      |              |                     |
|                                |                 |                     |                      |              |                     |
|                                |                 |                     |                      |              |                     |

| REQ122893       Review Payroll       Payroll Totals Grid       Table       N/A         Image: Comp Comp Comp Comp Comp Comp Comp Comp                                                                                                    | Requirement Number                                                                                                | Screen Name                    | Screen Element                  | Element Type                    | Initial Value/State   |  |  |  |
|----------------------------------------------------------------------------------------------------|----------------------------------------------------------------------------------------------------|--------------------------------|---------------------------------|---------------------------------|-----------------------|--|--|--|
| REQ122893         Review Payroll         Payroll Totals Grid         Table         N/A           Important Comp         25         4.5000         70.00         70.00         70.00         70.00         70.00         70.00         70.00         70.00         70.00         70.00         70.00         70.00         70.00         70.00         70.00         70.00         70.00         70.00         70.00         70.00         70.00         70.00         70.00         70.00         70.00         70.00         70.00         70.00         70.00         70.00         70.00         70.00         70.00         70.00         70.00         70.00         70.00         70.00         70.00         70.00         70.00         70.00         70.00         70.00         70.00         70.00         70.00         70.00         70.00         70.00         70.00         70.00         70.00         70.00         70.00         70.00         70.00         70.00         70.00         70.00         70.00         70.00         70.00         70.00         70.00         70.00         70.00         70.00         70.00         70.00         70.00         70.00         70.00         70.00         70.00         70.00         70.00         70.00                                                                                                    |                                                                                                    |                                |                                 |                                 |                       |  |  |  |
| Review Payron       Payron Totals Grid       Table       N/A         Description       35       4.550.00       Totals Grid       Totals Grid         VI Requirements:       35       5.147.65       Totals Grid       Totals Grid       Totals Grid         REQ122920:       The sort order for the rows in the 'Payroll Totals' grid is alphabetical.       REQ122920:       The sort order for the payroll component data in the 'Payroll Totals' grid, display the cell as empty for "Hours", "Earnings", and "Other". The "Description" column is never blank.         REQ122933:       Display the following column headings for the 'Payroll Totals' grid:       • "Description"         • "Description"       • "Bayron" Hours", "Earnings", and "Cher".         • "Description"       • "Bayron" Totals' grid in the window shade titled "Payroll Totals' grid:         • "Carrings"       • "Other"         REQ122909:       Display the 'Payroll Totals' grid display one row of data for each pay component in the selected payroll.         REQ122909:       In the 'Payroll Totals' grid display one row of data for each pay component in the selected payroll.         REQ138016:       In the var blank if there is 1 or more checks in the selected payroll.                                                                                                    | DF0122802                                                                                                    | Poviou Douroll                 | Douroll Totals Crid             | Tabla                           | N/A                   |  |  |  |
| Description       1000 me         1000 me       1000 me         1000 me       1000 me                                                                                                    | REQ122895                                                                                                    | Review Payroli                 |                                 | Table                           | N/A                   |  |  |  |
| Important       100         Converting 1       100         Strand       100         Weydar       100         Weydar       1000                                                                                                    | Description Hours                                                                                                 | Earnings                       | Other                           |                                 |                       |  |  |  |
| Other and a structure is a structure in the image is a structure in the image is a structure in the selected payroll.         REQ12909:       In the 'Payroll Totals' grid in the window shade titled 'Payroll Totals''.         REQ136095:       In the 'Payroll Totals' grid display one row of data for each pay component in the selected payroll.         REQ138016:       The payroll is never blank if there is 1 or more checks in the selected payroll. | 1099 Misc. Comp                                                                                                   | 35 4 500 00                    | other                           |                                 |                       |  |  |  |
| Imaginary interval       57.65         Hargend Totals       35         Status       Status    URequirements: REQ122920: The sort order for the rows in the 'Payroll Totals' grid is alphabetical. REQ123024: If there is no data for any cell of the payroll component data in the 'Payroll Totals' grid, display the cell as empty for "Hours", "Earnings", and "Other". The "Description" column headings for the 'Payroll Totals' grid: <ul> <li>"Description"</li> <li>"Hours"</li> <li>"Earnings"</li> <li>"Other"</li> <li>"Earnings"</li> <li>"Other"</li> <li>REQ12209:</li> <li>Display the 'Payroll Totals' grid in the window shade titled "Payroll Totals".</li> <li>REQ136095:</li> <li>In the 'Payroll Totals' grid display one row of data for each pay component in the selected payroll.</li> <li>REQ138016:</li> <li>The 'Description" column is never blank if there is 1 or more checks in the selected payroll.</li> </ul>                                                                                                    | Other Earning 1                                                                                                   | 70.00                          |                                 |                                 |                       |  |  |  |
| Payrell Totals       25       5,147.65         UI Requirements:<br>REQ122920:<br>The sort order for the rows in the 'Payroll Totals' grid is alphabetical.         REQ122024:<br>If there is no data for any cell of the payroll component data in the 'Payroll Totals' grid, display the cell as empty for "Hours", "Earnings", and<br>"Other". The "Description" column is never blank.         REQ122983:<br>Display the following column headings for the 'Payroll Totals' grid:       •         •       "Description"         •       "Earnings"         •       "Tearnings"         •       "Other"         REQ12209:<br>Display the 'Payroll Totals' grid in the window shade titled "Payroll Totals".         REQ12209:<br>Display the 'Payroll Totals' grid display one row of data for each pay component in the selected payroll.         REQ136095:<br>In the 'Payroll Totals' grid display one row of data for each pay component in the selected payroll.         REQ138016:<br>The 'Description" column is never blank if there is 1 or more checks in the selected payroll.                                                                                                    | Regular                                                                                                    | 577.65                         |                                 |                                 |                       |  |  |  |
| URequirements:<br>REQ122920:<br>The sort order for the rows in the 'Payroll Totals' grid is alphabetical.<br>REQ122024:<br>If there is no data for any cell of the payroll component data in the 'Payroll Totals' grid, display the cell as empty for "Hours", "Earnings", and<br>"Other". The "Description" column is never blank.<br>REQ122983:<br>Display the following column headings for the 'Payroll Totals' grid:<br>"Description"<br>"Hours"<br>"Earnings"<br>"Cother"<br>REQ122909:<br>Display the 'Payroll Totals' grid in the window shade titled "Payroll Totals".<br>REQ122909:<br>Display the 'Payroll Totals' grid in the window shade titled "Payroll Totals".<br>REQ136095:<br>In the 'Payroll Totals' grid display one row of data for each pay component in the selected payroll.<br>REQ138016:<br>The "Description" column is never blank if there is 1 or more checks in the selected payroll.                                                                                                    | Payroll Totals                                                                                                    | 35 5,147.65                    |                                 |                                 |                       |  |  |  |
| UI Requirements:<br>REQ122920:<br>The sort order for the rows in the 'Payroll Totals' grid is alphabetical.<br>REQ123024:<br>If there is no data for any cell of the payroll component data in the 'Payroll Totals' grid, display the cell as empty for "Hours", "Earnings", and<br>"Other". The "Description" column headings for the 'Payroll Totals' grid:<br>"Description"<br>"Hours"<br>"Earnings"<br>"Theurs"<br>"Cother"<br>REQ122909:<br>Display the 'Payroll Totals' grid in the window shade titled "Payroll Totals".<br>REQ122909:<br>Display the 'Payroll Totals' grid in the window shade titled "Payroll Totals".<br>REQ136095:<br>In the 'Payroll Totals' grid display one row of data for each pay component in the selected payroll.<br>REQ138016:<br>The 'Description" column is never blank if there is 1 or more checks in the selected payroll.                                                                                                    |                                                                                                    |                                |                                 |                                 |                       |  |  |  |
| REC122920:<br>The sort order for the rows in the 'Payroll Totals' grid is alphabetical.<br>REC123024:<br>If there is no data for any cell of the payroll component data in the 'Payroll Totals' grid, display the cell as empty for "Hours", "Earnings", and<br>"Other". The "Description" column is never blank.<br>REC122983:<br>Display the following column headings for the 'Payroll Totals' grid:<br>• "Description"<br>• "Hours"<br>• "Cother"<br>REC122909:<br>Display the 'Payroll Totals' grid in the window shade titled "Payroll Totals".<br>REC122909:<br>Display the 'Payroll Totals' grid in the window shade titled "Payroll Totals".<br>REC122909:<br>In the 'Payroll Totals' grid display one row of data for each pay component in the selected payroll.<br>REC138016:<br>The "Description" column is never blank if there is 1 or more checks in the selected payroll.                                                                                                    | UI Requirements:                                                                                                  |                                |                                 |                                 |                       |  |  |  |
| The sort order for the rows in the 'Payroll Totals' grid is alphabetical. REQ123024: If there is no data for any cell of the payroll component data in the 'Payroll Totals' grid, display the cell as empty for "Hours", "Earnings", and "Other". The "Description" column headings for the 'Payroll Totals' grid:      "Description"     "Hours"     "Hours"     "Hours"     "Cher" REQ12209: Display the 'Payroll Totals' grid in the window shade titled "Payroll Totals". REQ126095: In the 'Payroll Totals' grid display one row of data for each pay component in the selected payroll. REQ138016: The 'Description" column is never blank if there is 1 or more checks in the selected payroll.                                                                                                    | REQ122920:                                                                                                    |                                |                                 |                                 |                       |  |  |  |
| REQ123024:<br>If there is no data for any cell of the payroll component data in the 'Payroll Totals' grid, display the cell as empty for "Hours", "Earnings", and<br>"Other". The "Description" column is never blank.<br>REQ122983:<br>Display the following column headings for the 'Payroll Totals' grid:<br>• "Description"<br>• "Hours"<br>• "Hours"<br>• "Cother"<br>REQ122909:<br>Display the 'Payroll Totals' grid in the window shade titled "Payroll Totals".<br>REQ136095:<br>In the 'Payroll Totals' grid display one row of data for each pay component in the selected payroll.<br>REQ138016:<br>The "Description" column is never blank if there is 1 or more checks in the selected payroll.                                                                                                    | The sort order for the rows in the 'Payroll Totals' grid is alphabetical.                                         |                                |                                 |                                 |                       |  |  |  |
| <ul> <li>REQ122983:</li> <li>Display the following column headings for the 'Payroll Totals' grid;</li> <li>"Description"</li> <li>"Hours", "Earnings", and "Other".</li> </ul> REQ122983: Display the following column headings for the 'Payroll Totals' grid: <ul> <li>"Description"</li> <li>"Hours"</li> <li>"Earnings"</li> <li>"Other"</li> </ul> REQ122909: Display the 'Payroll Totals' grid in the window shade titled "Payroll Totals". REQ136095: In the 'Payroll Totals' grid display one row of data for each pay component in the selected payroll. REQ138016: The "Description" column is never blank if there is 1 or more checks in the selected payroll.                                                                                                    | RFQ123024:                                                                                                    |                                |                                 |                                 |                       |  |  |  |
| <ul> <li>"Other". The "Description" column is never blank.</li> <li>REQ122983:</li> <li>Display the following column headings for the 'Payroll Totals' grid: <ul> <li>"Description"</li> <li>"Hours"</li> <li>"Earnings"</li> <li>"Other"</li> </ul> </li> <li>REQ122909:</li> <li>Display the 'Payroll Totals' grid in the window shade titled "Payroll Totals".</li> <li>REQ136095:</li> <li>In the 'Payroll Totals' grid display one row of data for each pay component in the selected payroll.</li> </ul> <li>REQ138016:</li> <li>The "Description" column is never blank if there is 1 or more checks in the selected payroll.</li>                                                                                                    | If there is no data for any cel                                                                                   | l of the payroll component da  | ta in the 'Payroll Totals' grid | display the cell as empty for " | Hours" "Earnings" and |  |  |  |
| REQ122983:<br>Display the following column headings for the 'Payroll Totals' grid:<br>"Description"<br>"Hours"<br>"Earnings"<br>"Other"<br>REQ122909:<br>Display the 'Payroll Totals' grid in the window shade titled "Payroll Totals".<br>REQ136095:<br>In the 'Payroll Totals' grid display one row of data for each pay component in the selected payroll.<br>REQ138016:<br>The "Description" column is never blank if there is 1 or more checks in the selected payroll.                                                                                                    | "Other". The "Description"                                                                                        | column is never blank.         | a in the Taylon Totals gird,    | display the cent as empty for   | fiours, Eurinigs, and |  |  |  |
| REQ122983:<br>Display the following column headings for the 'Payroll Totals' grid:<br>• "Description"<br>• "Hours"<br>• "Earnings"<br>• "Other"<br>REQ122909:<br>Display the 'Payroll Totals' grid in the window shade titled "Payroll Totals".<br>REQ136095:<br>In the 'Payroll Totals' grid display one row of data for each pay component in the selected payroll.<br>REQ138016:<br>The "Description" column is never blank if there is 1 or more checks in the selected payroll.                                                                                                    | 1                                                                                                    |                                |                                 |                                 |                       |  |  |  |
| Display the following column headings for the 'Payroll Totals' grid: <ul> <li>"Description"</li> <li>"Hours"</li> <li>"Earnings"</li> <li>"Other"</li> </ul> <li>REQ122909: Display the 'Payroll Totals' grid in the window shade titled "Payroll Totals". REQ136095: In the 'Payroll Totals' grid display one row of data for each pay component in the selected payroll. REQ138016: The "Description" column is never blank if there is 1 or more checks in the selected payroll.</li>                                                                                                    | REQ122983:                                                                                                    |                                |                                 |                                 |                       |  |  |  |
| <ul> <li>"Description"</li> <li>"Hours"</li> <li>"Earnings"</li> <li>"Other"</li> </ul> REQ122909: Display the 'Payroll Totals' grid in the window shade titled "Payroll Totals". REQ136095: In the 'Payroll Totals' grid display one row of data for each pay component in the selected payroll. REQ138016: The "Description" column is never blank if there is 1 or more checks in the selected payroll.                                                                                                    | Display the following colum                                                                                       | n headings for the 'Payroll To | tals' grid:                     |                                 |                       |  |  |  |
| <ul> <li>"Hours"</li> <li>"Earnings"</li> <li>"Other"</li> </ul> REQ122909: Display the 'Payroll Totals' grid in the window shade titled "Payroll Totals". REQ136095: In the 'Payroll Totals' grid display one row of data for each pay component in the selected payroll. REQ138016: The "Description" column is never blank if there is 1 or more checks in the selected payroll.                                                                                                    | <ul> <li>"Description"</li> </ul>                                                                                 |                                | -                               |                                 |                       |  |  |  |
| <ul> <li>"Earnings"</li> <li>"Other"</li> </ul> REQ122909: Display the 'Payroll Totals' grid in the window shade titled "Payroll Totals". REQ136095: In the 'Payroll Totals' grid display one row of data for each pay component in the selected payroll. REQ138016: The "Description" column is never blank if there is 1 or more checks in the selected payroll.                                                                                                    | • "Hours"                                                                                                    |                                |                                 |                                 |                       |  |  |  |
| <ul> <li>"Other"</li> <li>REQ122909:<br/>Display the 'Payroll Totals' grid in the window shade titled "Payroll Totals".</li> <li>REQ136095:<br/>In the 'Payroll Totals' grid display one row of data for each pay component in the selected payroll.</li> <li>REQ138016:<br/>The "Description" column is never blank if there is 1 or more checks in the selected payroll.</li> </ul>                                                                                                    | • "Earnings"                                                                                                    |                                |                                 |                                 |                       |  |  |  |
| REQ122909:<br>Display the 'Payroll Totals' grid in the window shade titled "Payroll Totals".<br>REQ136095:<br>In the 'Payroll Totals' grid display one row of data for each pay component in the selected payroll.<br>REQ138016:<br>The "Description" column is never blank if there is 1 or more checks in the selected payroll.                                                                                                    | • "Other"                                                                                                    |                                |                                 |                                 |                       |  |  |  |
| REQ122909:<br>Display the 'Payroll Totals' grid in the window shade titled "Payroll Totals".<br>REQ136095:<br>In the 'Payroll Totals' grid display one row of data for each pay component in the selected payroll.<br>REQ138016:<br>The "Description" column is never blank if there is 1 or more checks in the selected payroll.                                                                                                    |                                                                                                    |                                |                                 |                                 |                       |  |  |  |
| Display the 'Payroll Totals' grid in the window shade titled "Payroll Totals".<br>REQ136095:<br>In the 'Payroll Totals' grid display one row of data for each pay component in the selected payroll.<br>REQ138016:<br>The "Description" column is never blank if there is 1 or more checks in the selected payroll.                                                                                                    | REQ122909:                                                                                                    |                                |                                 |                                 |                       |  |  |  |
| REQ136095:<br>In the 'Payroll Totals' grid display one row of data for each pay component in the selected payroll.<br>REQ138016:<br>The "Description" column is never blank if there is 1 or more checks in the selected payroll.                                                                                                    | Display the 'Payroll Totals' grid in the window shade titled "Payroll Totals".                                    |                                |                                 |                                 |                       |  |  |  |
| In the 'Payroll Totals' grid display one row of data for each pay component in the selected payroll.<br>REQ138016:<br>The "Description" column is never blank if there is 1 or more checks in the selected payroll.                                                                                                    | DE0120025                                                                                                    |                                |                                 |                                 |                       |  |  |  |
| REQ138016:<br>The "Description" column is never blank if there is 1 or more checks in the selected payroll.                                                                                                    | KEQ136095:<br>In the Decreell Tetalal and displace and many of data for each many energies the calculated many ll |                                |                                 |                                 |                       |  |  |  |
| REQ138016:<br>The "Description" column is never blank if there is 1 or more checks in the selected payroll.                                                                                                    | in the Payron Totals grid di                                                                                      | spray one row of data for each | i pay component in the selecte  | eu payron.                      |                       |  |  |  |
| The "Description" column is never blank if there is 1 or more checks in the selected payroll.                                                                                                    | REQ138016:                                                                                                    |                                |                                 |                                 |                       |  |  |  |
|                                                                                                    | The "Description" column is                                                                                       | never blank if there is 1 or m | ore checks in the selected pay  | roll.                           |                       |  |  |  |

REQ138017:

If there are no checks in the selected payroll, display the 'Payroll Totals Grid' with the column headers but do not display any rows in the grid. Please see wireframe.

Description Hours Earnings Other

| Requirement Number                                                                                                    | Screen Name    | Screen Element | Element Type | Initial Value/State |
|----------------------------------------------------------------------------------------------------|----------------|----------------|--------------|---------------------|
| REQ122905                                                                                                    | Review Payroll | Description    | Column       | N/A                 |
|                                                                                                    |                |                |              |                     |
| <b>UI Requirements:</b><br>REQ122919:<br>In the 'Description' column, display the description value of each pay component in the selected pay period in alphabetical order. |                |                |              |                     |

| Requirement Number                                                                                                    | Screen Name    | Screen Element | Element Type | Initial Value/State |
|----------------------------------------------------------------------------------------------------|----------------|----------------|--------------|---------------------|
| REQ122912                                                                                                    | Review Payroll | Hours          | Column       | N/A                 |
|                                                                                                    |                |                |              |                     |
| <b>UI Requirements:</b><br>REQ122981:<br>If the pay component contains hours data, display the value for each pay component in the 'Hours' grid cell. |                |                |              |                     |

# REQ138007:

Right align all values in the 'Hours' column. See wireframe for details.

| Requirement Number                                                                                                    | Screen Name    | Screen Element | Element Type | Initial Value/State |  |  |
|----------------------------------------------------------------------------------------------------|----------------|----------------|--------------|---------------------|--|--|
| REQ122913                                                                                                    | Review Payroll | Earnings       | Column       | N/A                 |  |  |
|                                                                                                    |                |                |              |                     |  |  |
| UI Requirements:<br>REQ122984:                                                                                                   |                |                |              |                     |  |  |
| Display the earnings data value for each pay component in the Earnings' grid cell. Hours data is right aligned in the grid cell. |                |                |              |                     |  |  |
| REQ138008:<br>Right align all values in the 'Earnings' column. See wireframe for details                                         |                |                |              |                     |  |  |

| Requirement Number                                                                                                    | Screen Name    | Screen Element | Element Type | Initial Value/State |
|----------------------------------------------------------------------------------------------------|----------------|----------------|--------------|---------------------|
| REQ122914                                                                                                    | Review Payroll | Other          | Column       | N/A                 |
|                                                                                                    |                |                |              |                     |
| <b>UI Requirements:</b><br>REQ122986:<br>If the pay component contains "other" data, display the value for each pay component in the 'Other' grid cell. |                |                |              |                     |

# REQ138009:

Right align all values in the 'Other' column. See wireframe for details

| Requirement Number                                                                                                    | Screen Name                  | Screen Element                     | Element Type                  | Initial Value/State |  |
|----------------------------------------------------------------------------------------------------|------------------------------|------------------------------------|-------------------------------|---------------------|--|
|                                                                                                    |                              |                                    |                               |                     |  |
| REQ123016                                                                                                    | Review Screen                | Payroll Totals Row                 | Row                           | N/A                 |  |
|                                                                                                    |                              |                                    |                               |                     |  |
|                                                                                                    |                              |                                    |                               |                     |  |
| UI Requirements:<br>REO123018:                                                                                                    |                              |                                    |                               |                     |  |
| Display the text "Payroll                                                                                                    | Totals" in the last row of t | he 'Payroll Totals' grid in the 'D | escription' column.           |                     |  |
| Display the individual co                                                                                                    | lumn totals for the 'Hours'  | and 'Earnings' columns in the la   | ast row of the 'Payroll Total | ls' grid.           |  |
| Display all text in the last                                                                                                    | t row of the 'Payroll Totals | s' grid in bold.                   |                               |                     |  |
| If there are no items in th                                                                                                    | e columns to total display   | the column as blank.               |                               |                     |  |
|                                                                                                    |                              |                                    |                               |                     |  |
| REQ122915:<br>In the 'Payroll Totals' grid display a horizontal line between the row that contains the last new component and the 'Payroll Totals' row |                              |                                    |                               |                     |  |
| This line displays in all columns, see wireframe for placement.                                                                                        |                              |                                    |                               |                     |  |
|                                                                                                    |                              | r                                  |                               |                     |  |
|                                                                                                    |                              |                                    |                               |                     |  |

| Requirement Number | Screen Name   | Screen Element     | Element Type | Initial Value/State |
|--------------------|---------------|--------------------|--------------|---------------------|
| REQ123081          | Review Screen | Check Counts Shade | See details  | Open                |
|                    |               |                    |              |                     |

| Check Counts     |       |                                          |       |
|------------------|-------|------------------------------------------|-------|
| Check Type       | Count | Checks                                   | Count |
| Regular          | 2     | Employees and Contractors With Checks    | 2     |
| Manual           | 1     | Employees and Contractors Without Checks | 0     |
| Precalculated    | 1     |                                          |       |
| Disability       | 1     |                                          |       |
| Void             | 1     |                                          |       |
| Number of Checks | 6     |                                          |       |
|                  |       |                                          |       |
|                  |       |                                          |       |
| UI Requirements: |       |                                          |       |
| REQ123067:       |       |                                          |       |

In the 'Check Counts' shade display the 'Check Type' grid and the 'Checks' grid horizontally side-by-side. Display the 'Check Type' grid on the left and the 'Checks' grid on the right. See wireframe for placement.

| Requirement Number            | Screen Name                     | Screen Element  | Element Type | Initial Value/State |  |  |
|-------------------------------|---------------------------------|-----------------|--------------|---------------------|--|--|
|                               |                                 |                 |              |                     |  |  |
| REQ123080                     | Review Payroll                  | Check Type Grid | Table        | N/A                 |  |  |
| Check Type                    | Count                           |                 |              |                     |  |  |
| Regular                       | 2                               |                 |              |                     |  |  |
| Manual                        | 1                               |                 |              |                     |  |  |
| Precalculated                 | 1                               |                 |              |                     |  |  |
| Disability                    | 1                               |                 |              |                     |  |  |
| Void                          | 1                               |                 |              |                     |  |  |
| Number of Checks              | 6                               |                 |              |                     |  |  |
|                               |                                 |                 |              |                     |  |  |
| UI Requirements:              |                                 |                 |              |                     |  |  |
| REQ123134:                    | REQ123134:                      |                 |              |                     |  |  |
| In the 'Check Type' grid disp | olay one row of data for each o | check type.     |              |                     |  |  |
| REQ123085:                    |                                 |                 |              |                     |  |  |
| Display the following colum   | n headings for the 'Check Cou   | unts' grid:     |              |                     |  |  |

Check Type

• Count

REQ123086:

The sort order for 'Check Types' the rows in the 'Check Type' grid is as follows:

- Regular
- Manual
- Precalculated
- Disability
- Void

#### REQ138020:

If there are no checks in the selected payroll, display the 'Payroll Totals Grid' with the column headers and only the total row in the grid. Please see wireframe.

| Check Type       | Count |
|------------------|-------|
| Number of Checks | 0     |
|                  |       |

| Requirement Number                                                                                                    | Screen Name      | Screen Element | Element Type | Initial Value/State |  |  |
|----------------------------------------------------------------------------------------------------|------------------|----------------|--------------|---------------------|--|--|
|                                                                                                    |                  |                |              |                     |  |  |
|                                                                                                    |                  |                |              |                     |  |  |
| REQ123096                                                                                                    | Review Payroll   | Check Type     | Column       | N/A                 |  |  |
| 120030                                                                                                    |                  | Check Type     |              |                     |  |  |
|                                                                                                    |                  |                |              | <u> </u>            |  |  |
|                                                                                                    |                  |                |              |                     |  |  |
| UI Requirements:                                                                                                    | UI Requirements: |                |              |                     |  |  |
| REQ123115:                                                                                                    | REQ123115:       |                |              |                     |  |  |
| If the selected payroll contains checks display the value for the appropriate check type in the 'Check Type' column of the 'Check Type' grid. |                  |                |              |                     |  |  |
| Display only the check types that exist in the selected payroll.                                                                              |                  |                |              |                     |  |  |
| The 'Check Types' are as fol                                                                                                    | lows:            |                |              |                     |  |  |
| • Regular = "Regular"                                                                                                    |                  |                |              |                     |  |  |

- Manual = "Manual"
- Precalculated = "Precaculated"
- Disability = "Disability"Void = "Void"

| Requirement Number                                                                                                    | Screen Name    | Screen Element | Element Type | Initial Value/State |  |  |  |
|----------------------------------------------------------------------------------------------------|----------------|----------------|--------------|---------------------|--|--|--|
| REQ123112                                                                                                    | Review Payroll | Count          | Column       | N/A                 |  |  |  |
|                                                                                                    |                |                |              |                     |  |  |  |
| UI Requirements:<br>REQ123117:<br>In the 'Count' column, display the number of checks for each check type.<br>REQ138010:<br>Right align all values in the 'Count' column. See wireframe for details |                |                |              |                     |  |  |  |

| Requirement Number             | Screen Name   | Screen Element             | Element Type | Initial Value/State |
|--------------------------------|---------------|----------------------------|--------------|---------------------|
| REQ123118                      | Review Screen | Number of Checks Total Row | Row          | N/A                 |
|                                |               |                            |              |                     |
| UI Requirements:<br>REQ123121: |               |                            |              |                     |

In the 'Check Type' grid display a horizontal line between the row that contains the last check type and the 'Number of Checks' row. This line displays in all columns, see wireframe for placement.

#### REQ123119:

Number of Checks

voiu

In the last row of the 'Check Type' grid, display the text "Number of Checks" in bold, in the last row of the 'Check Type' column.

REQ136099:

In the last row of the 'Check Type' grid, display the total number checks in bold, in the 'Count' column.

1

| Requirement Number                                                                          | Screen Name                  | Screen Element | Element Type | Initial Value/State |
|---------------------------------------------------------------------------------------------|------------------------------|----------------|--------------|---------------------|
| REQ123137                                                                                   | Review Payroll               | Checks Grid    | Table        | N/A                 |
| Checks<br>Employees and Contractors With Checks<br>Employees and Contractors Without Checks | Count<br>2<br>0              |                |              |                     |
| <b>UI Requirements:</b><br>REQ123139:<br>In the 'Checks' grid, display                      | the following column heading | s:             |              |                     |

- Checks
- Count

#### REQ123138:

In the 'Checks' grid, display one row of data for each of the following items:

- Employees and Contractors With Checks
- Employees and Contractors Without Checks

| Requirement Number            | Screen Name                      | Screen Element                  | Element Type                      | Initial Value/State         |
|-------------------------------|----------------------------------|---------------------------------|-----------------------------------|-----------------------------|
|                               |                                  |                                 |                                   |                             |
|                               |                                  |                                 |                                   |                             |
| RF0123141                     | Review Payroll                   | Count                           | Column                            | Ν/Δ                         |
|                               |                                  | count                           |                                   |                             |
|                               |                                  |                                 |                                   |                             |
| UI Requirements:              |                                  |                                 |                                   |                             |
| REQ123143:                    | mplayaag and Contractors Wit     | h Chaolial diaplay the total m  | mbor of amplayaas and contr       | estors who have a shealt in |
| the selected pay period       | ipioyees and Contractors with    | in Checks, display the total ht | inder of employees and contra     | actors who have a check in  |
|                               |                                  |                                 |                                   |                             |
| REQ138002:                    | and Constructions With Charles   |                                 | www.www.al.and.Classification.tes |                             |
| If the number of Employees    | and Contractors with Checks      | s" or Employees and Contract    | tors without Checks' is less th   | an one display a 0 (zero).  |
| REQ138003:                    |                                  |                                 |                                   |                             |
| In the 'Count' column for 'Er | nployees and Contractors Wit     | hout Checks', display the total | l number of employees and co      | ontractors who have a check |
| in the selected pay period.   |                                  |                                 |                                   |                             |
| REQ138005:                    |                                  |                                 |                                   |                             |
| Align the contents of the 'Co | ount' column to the right in the | grid cell, see wireframe for p  | lacement.                         |                             |
|                               |                                  |                                 |                                   |                             |
|                               |                                  |                                 |                                   |                             |
| Requirement Number            | Screen Name                      | Screen Element                  | Element Type                      | Initial Value/State         |
|                               |                                  |                                 |                                   |                             |
|                               |                                  |                                 |                                   |                             |
|                               |                                  |                                 |                                   |                             |

Check Totals Shade

See details

Open

REQ123146

**Review Screen** 

| Check Totals                |          |                 |       |             |          |       |
|-----------------------------|----------|-----------------|-------|-------------|----------|-------|
| Name                        |          | Description     | Rate  | Hours       | Earnings | Other |
| Employee Nine, New York-9   |          | Regular         |       |             | 2,000.00 |       |
|                             |          | Other Earning 1 |       |             | 70.00    |       |
|                             |          | Check Totals    |       |             | 2,070.00 |       |
|                             | ==       | Regular         |       |             | 577.65   |       |
|                             |          | Other Earning 1 |       |             | 70.00    |       |
|                             |          | Check Totals    |       |             | 647.65   |       |
|                             | ED DE    | Regular         |       |             | 2,000.00 |       |
|                             |          | Other Earning 1 |       |             | 70.00    |       |
|                             |          | Check Totals    |       |             | 2,070.00 |       |
| Contractor J&Mr Independent |          | 1099            |       | 35          | 4,500.0  |       |
| К-11                        |          | Check Totals    |       | 35          | 4,500.00 |       |
|                             |          |                 |       |             |          |       |
|                             |          |                 |       |             |          |       |
| UI Requirements:            |          |                 |       |             |          |       |
| REQ123147:                  |          |                 |       |             |          |       |
| Display the 'Check T        | otals' g | rid in the '    | Check | Totals' sha | de.      |       |

| Requirement Number | Screen Name    | Screen Element    | Element Type | Initial Value/State |
|--------------------|----------------|-------------------|--------------|---------------------|
| REQ123149          | Review Payroll | Check Totals Grid | Table        | N/A                 |
|                    |                |                   |              |                     |

| Name                        |       | Description     | Rate | Hours | Earnings | Other |
|-----------------------------|-------|-----------------|------|-------|----------|-------|
| Employee Nine, New York-9   |       | Regular         |      |       | 2,000.00 |       |
|                             |       | Other Earning 1 |      |       | 70.00    |       |
|                             |       | Check Totals    |      |       | 2,070.00 |       |
|                             | ==    | Regular         |      |       | 577.65   |       |
|                             |       | Other Earning 1 |      |       | 70.00    |       |
|                             |       | Check Totals    |      |       | 647.65   |       |
|                             | ED DE | Regular         |      |       | 2,000.00 |       |
|                             |       | Other Earning 1 |      |       | 70.00    |       |
|                             |       | Check Totals    |      |       | 2,070.00 |       |
| Contractor J&Mr Independent |       | 1099            |      | 35    | 4,500.0  |       |
| K-11                        |       | Check Totals    |      | 35    | 4,500.00 |       |

#### **UI Requirements:**

#### REQ123171:

The sort order of the earnings for each check in the 'Check Totals' grid is equal to the sequence in which each earning was entered for each check on the 'Payroll Entry' screen.

# REQ123151:

Display the following column headings, from left to right, for the 'Check Totals' grid:

- "Name"
- Check icon is blank
- "Description"
- "Rate"
- "Hours"
- "Earnings"
- "Other"

# REQ123150:

In the 'Check Totals' shade, display the 'Check Totals' grid.

# REQ123153:

"Description" cells always contain data for each check. If there is no 'Earnings' data for "Rate" or "Hours" or "Other" display a blank cell in the grid.

# REQ136106:

In the 'Check Totals' grid, display all checks for each employee and contractor, and the data for the following:

• Name or ID along with SSN or Org unit or none

- Check Icon
- Description
- Rate
- Hours
- Earnings
- Other

#### REQ123152:

The sort order of the checks for each employee or contractor in the 'Check Totals' grid is equal to the sort order on the 'Payroll Entry' screen.

# REQ136374:

Display the data in the name column only once for each Employee or Contractor, and place the name in the top most row.

| Name            |     | Description     | Rate | Hours | Earnings           | Other |
|-----------------|-----|-----------------|------|-------|--------------------|-------|
| Anderson, Randy | DD  | Regular         | 5.00 | 40    | 200.00             |       |
|                 |     | Other Earning 1 |      |       |                    | 25.00 |
|                 |     | Check Totals    |      | 40    | 40.00              | 25.00 |
|                 | === | Regular         | 1.00 | 40    | 400.00             |       |
|                 |     | Other Earning 1 |      |       | 200.00             |       |
|                 |     | Vacation        |      | 2.59  | % (Not Calculated) | -     |
|                 |     | Check Totals    |      |       | 647.65             |       |
|                 | = = | ST DBL PMT      |      |       | 500.00             |       |
|                 |     | Check Totals    |      |       | 500.00             |       |
| Bowman, Homer   | ==  | Regular         |      | -40   | -500.0             |       |
|                 |     | Overtime        |      | -2    | -37.50             |       |
|                 |     | Check Totals    |      | -42   | 537.50             |       |

#### REQ138021:

If there are no checks in the selected payroll, display the 'Check Totals Grid' with the column headers but do not display any rows in the grid. Please see wireframe.

| Name | Description | Rate | Hours | Earnings | Other |
|------|-------------|------|-------|----------|-------|
|      |             |      |       |          |       |

# REQ138035:

The sort order of the 'Employee' or 'Contractor' in the 'Check Totals' grid is equal to the sort order on the 'Payroll Entry' screen. For example, if the sort order on the 'Payroll Entry' screen is reverse alphabetical, the sort order for the rows in 'Check Totals' grid is also reverse alphabetical.

| Requirement Number           | Screen Name                   | Screen Element                 | Element Type                    | Initial Value/State |
|------------------------------|-------------------------------|--------------------------------|---------------------------------|---------------------|
|                              |                               |                                |                                 |                     |
|                              |                               |                                |                                 |                     |
| PE0122177                    | Roview Payroll                | Name                           | Column                          | N/A                 |
| REQ123177                    | Review Payloli                | Name                           | Column                          | N/A                 |
|                              |                               | L                              |                                 |                     |
| Name                         |                               |                                |                                 |                     |
| Anderson, Randy              |                               |                                |                                 |                     |
|                              |                               |                                |                                 |                     |
|                              |                               |                                |                                 |                     |
|                              |                               |                                |                                 |                     |
|                              |                               |                                |                                 |                     |
|                              |                               |                                |                                 |                     |
| Bowman, Homer                |                               |                                |                                 |                     |
| UI Requirements:             |                               |                                |                                 |                     |
| REQ123179:                   |                               |                                |                                 |                     |
| Display the 'Name' value for | the checks or group of checks | s for each employee or contra- | ctor.                           |                     |
| REQ136107:                   |                               |                                |                                 |                     |
| Format the 'Name' with the u | ser-defined Primary Data and  | l Secondary Data settings from | n the 'Payroll Entry' view scre | en.                 |
|                              |                               |                                |                                 |                     |

| Requirement Number | Screen Name    | Screen Element | Element Type | Initial Value/State |
|--------------------|----------------|----------------|--------------|---------------------|
|                    |                |                |              |                     |
|                    |                |                |              |                     |
|                    |                |                |              |                     |
| REQ123198          | Review Payroll | Check Icon     | lcon         | Enabled             |
|                    |                |                |              |                     |

| UI Requirements:                                                                                                    |
|----------------------------------------------------------------------------------------------------|
| REQ123203:                                                                                                    |
| If the user selects the 'Check' or "Direct Deposit Check' icon on a specific check row in the 'Check Totals' grid, bring the user to that check in<br>the 'Payroll Entry' screen and place focus in the first available field in that row. |
| REQ123200:                                                                                                    |
| For each check in the 'Check Totals Grid', display the 'Check' icon centered horizontally and to the top vertically.                                                                                                    |
| REQ136380:                                                                                                    |
| For each direct deposit check in the 'Check Totals Grid', display the 'Direct Deposit Check' icon centered horizontally and to the top vertically.                                                                                         |

| Requirement Number                                                                                                    | Screen Name                    | Screen Element                                   | Element Type | Initial Value/State |
|----------------------------------------------------------------------------------------------------|--------------------------------|--------------------------------------------------|--------------|---------------------|
| REQ123226                                                                                                    | Review Payroll                 | Description, Rate, Hours,<br>Earnings, and Other | Column       | N/A                 |
| Description         Rate         Hours           Regular         1.00         40           Other Earning 1         0.00         40 | Earnings Other<br>) 40.00 25.0 | 00                                               |              |                     |

# **UI Requirements:**

#### REQ123228:

For each check display the 'Description', 'Rate', 'Hours', 'Earnings', and 'Other' values for each 'Earning'. Display the values for the first earning on the first row, display any additional earnings on additional sub-rows, one row for each.

#### REQ123263:

For earnings which have a calculation method of percentage, display the earnings description in the 'Description' column. Display only the percentage used to calculate the earning in a single text entry specifying the percent, in italics and centered, in a single column that spans the 'Rate', 'Hours', 'Earnings', and 'Other' columns. To the right of the percent value display the text "(Not Calculated)". Display 5 dashes on either side of the text.

Vacation

----- 2.5% (Not Calculated) -----

See wireframe for more detail.

REQ136108:

Right align all values for 'Rate', 'Hours', 'Earnings', and 'Other' columns. See wireframe for details.

| Requirement Number | Screen Name    | Screen Element | Element Type | Initial Value/State |
|--------------------|----------------|----------------|--------------|---------------------|
| REQ123232          | Review Payroll | Check Totals   | Row          | N/A                 |
|                    |                |                |              |                     |

#### **UI Requirements:**

REQ123236:

In the 'Check Totals' grid, for each check, display a horizontal line above the check total row. This line displays in the following columns:

- Description
- Rate
- Hours
- Earnings
- Other

| Check Totals      | 40         | 40.00 | 25.00 |
|-------------------|------------|-------|-------|
| See wireframe for | placement. |       |       |
|                   |            |       |       |

REQ123259:

In the 'Check Totals' grid display a horizontal line between each check, do not display this line after the last check. This line displays in all columns except the check icon and 'Name' columns. See wireframe for placement.

| Anderson, Randy | ∃D D∃ | Regular         | 5.00 | 40        | 200.00      |       |
|-----------------|-------|-----------------|------|-----------|-------------|-------|
|                 |       | Other Earning 1 |      |           |             | 25.00 |
|                 |       | Check Totals    |      | 40        | 40.00       | 25.00 |
|                 |       | Regular         | 1.00 | 40        | 400.00      |       |
|                 |       | Other Earning 1 |      |           | 200.00      |       |
|                 |       | Vacation        |      | 2.5% (Not | Calculated) |       |
|                 |       | Check Totals    |      |           | 647.65      |       |
|                 |       | ST DBL PMT      |      |           | 500.00      |       |
|                 |       | Check Totals    |      |           | 500.00      |       |

# REQ123233:

Display a total row for each check in the 'Check Totals' grid. Display the text "Check Totals" in the 'Description' column and a totaled value for each check in the 'Earnings' column. The text in the check totals row is displayed in bold. If there are no values to total in the 'Hours' or 'Other' columns, display an empty cell. The 'Rate' and 'Other' columns do not display a total value.

#### REQ136382:

In the 'Check Totals' grid display a horizontal line between each 'Employee' and 'Contractor', do not display this line after the last employee or contractor contained in the grid. This line displays in all columns, see wireframe for placement.

|               | === | ST DBL PMT   |     | 500.00 |  |
|---------------|-----|--------------|-----|--------|--|
|               |     | Check Totals |     | 500.00 |  |
| Bowman, Homer | ==  | Regular      | -40 | -500.0 |  |
|               |     | Overtime     | -2  | -37.50 |  |
|               |     | Check Totals | -42 | 537.50 |  |
|               |     |              |     |        |  |
|               |     |              |     |        |  |

| Requirement Number                                                                                                    | Screen Name    | Screen Element | Element Type | Initial Value/State |  |  |
|----------------------------------------------------------------------------------------------------|----------------|----------------|--------------|---------------------|--|--|
| REQ123267                                                                                                    | Review Payroll | Submit Button  | Button       | Enabled             |  |  |
| Submit Payroll                                                                                                    |                |                |              |                     |  |  |
| UI Requirements:<br>REQ123268:<br>Clicking the 'Submit' button submits the payroll. See requirements for 'Submit Payroll' for more information and validations. |                |                |              |                     |  |  |

| Requirement Number | Screen Name    | Screen Element         | Element Type | Initial Value/State |
|--------------------|----------------|------------------------|--------------|---------------------|
| REQ124012          | Review Payroll | Edit Pay Period Dialog | Modal dialog | Closed              |

| - | Edit Pay Period        |                    |             |
|---|------------------------|--------------------|-------------|
| I | Period Start Date: *   | Period End Date: * |             |
|   | Wed 10/06/2011         | Wed 11/12/2011     |             |
| ì | Check Date: *          |                    |             |
| ļ | Fri 11/17/2011         |                    |             |
| 0 | Description: *         |                    |             |
|   | Pay Period Description |                    | 5           |
| 5 | 5                      |                    |             |
|   |                        |                    |             |
|   |                        |                    |             |
| ì |                        |                    |             |
| ľ |                        |                    |             |
|   |                        |                    |             |
|   |                        |                    |             |
|   |                        | Can                | ncel • Save |
|   |                        | -                  |             |
|   |                        |                    |             |
| 1 | UI Requirements:       |                    |             |

REQ124015:

The 'Edit Pay Period' modal dialog box is invoked when the user selects the 'Edit Pay Period' menu item from the options menu on the 'Review Payroll' screen.

| Requirement Number             | Screen Name                                                                                                    | Screen Element                         | Element Type   | Initial Value/State |  |  |
|--------------------------------|----------------------------------------------------------------------------------------------------|----------------------------------------|----------------|---------------------|--|--|
| REQ123269                      | Review Payroll                                                                                                    | Edit Pay Period (Period Start<br>Date) | Calendar field | See details         |  |  |
|                                |                                                                                                    |                                        |                |                     |  |  |
| UI Requirements:               |                                                                                                    |                                        |                |                     |  |  |
| REQ123272:                     | REQ123272:                                                                                                    |                                        |                |                     |  |  |
| Validation on Save:            |                                                                                                    |                                        |                |                     |  |  |
| If the user inputs a 'Period S | If the user inputs a 'Period Start Date' that is not on or before the 'Period End Date' display message PAYENTRY121 in the MMM. |                                        |                |                     |  |  |
| [variable - date]              |                                                                                                    |                                        |                |                     |  |  |

REQ123270: The 'Period Start Date' field is required. The value displayed in the 'Period Start Date' is equal to the period start date for the selected pay period in the 'Pay Period List'. For the 'Period Start Date', display value as "DDD MM/DD/YYYY". Refer to PNG UX Standard REQ49690 for specifics on date fields.

REQ123271:

Screen Validation: The 'Period Start Date' field is required. If the user removes the current 'Period Start Date' and does not select a 'Period Start Date' from the calendar or input a 'Period Start Date' display Flex Tool Tip REQ100.

#### REQ123273:

Validation on Save:

If the user inputs a start date or end date that creates a pay period longer than one year display message DATE 195 in the MMM.

[variable - start date]

[variable - end date]

| Requirement Number                                                                                                    | Screen Name                                                   | Screen Element              | Element Type   | Initial Value/State |  |  |  |
|----------------------------------------------------------------------------------------------------|---------------------------------------------------------------|-----------------------------|----------------|---------------------|--|--|--|
|                                                                                                    |                                                               |                             |                |                     |  |  |  |
| REQ123279                                                                                                    | Review Payroll                                                | Edit Pay Period (Period End | Calendar field | See details         |  |  |  |
|                                                                                                    |                                                               | Date)                       |                |                     |  |  |  |
|                                                                                                    |                                                               |                             |                |                     |  |  |  |
|                                                                                                    |                                                               |                             |                |                     |  |  |  |
| UI Requirements:                                                                                                    |                                                               |                             |                |                     |  |  |  |
| REQ123280:                                                                                                    |                                                               |                             |                |                     |  |  |  |
| The 'Period End Date' field is required.                                                                                          |                                                               |                             |                |                     |  |  |  |
| The value displayed in the 'Period End Date' is equal to the period end date for the selected pay period in the 'Pay Period List' |                                                               |                             |                |                     |  |  |  |
| For the 'Period End Date', d                                                                                                    | For the 'Period End Date', display value as "DDD MM/DD/YYYY". |                             |                |                     |  |  |  |

| Refer to PNG UX Standard REQ49690 for specifics on date fields.                                                                                                    |
|----------------------------------------------------------------------------------------------------|
| REQ123281:<br>Screen Validation:<br>The 'Period End Date' field is required.<br>If the user removes the current 'Period End Date' and does not select a 'Period End Date' from the calendar or input a 'Period End Date' display<br>Flex Tool Tip REQ100. |
| REQ123282:<br>Validation on Save:<br>If the user inputs a 'Period End Date' that is not after or equal to the 'Period Start Date' display message PAYENTRY121 in the MMM.                                                                                 |
| REQ123283:<br>Validation on Save:<br>If the user inputs a start date or end date that creates a pay period longer than one year display message DATE 195 in the MMM.<br>[variable - start date]<br>[variable - end date]                                  |
|                                                                                                    |

| Requirement Number                                                                                                    | Screen Name    | Screen Element                           | Element Type  | Initial Value/State |  |  |
|----------------------------------------------------------------------------------------------------|----------------|------------------------------------------|---------------|---------------------|--|--|
|                                                                                                    |                |                                          |               |                     |  |  |
| REQ123287                                                                                                    | Review Payroll | Edit Pay Period (Check Date -<br>checks) | Text (screen) | See details         |  |  |
|                                                                                                    |                |                                          |               |                     |  |  |
| UI Requirements:<br>REQ123288:<br>If the pay period contains checks it is not editable, display the check date as "DDD MM/DD/YYYY" |                |                                          |               |                     |  |  |
|                                                                                                    |                |                                          |               |                     |  |  |

| Requirement Number                                                                                                    | Screen Name                                                                                              | Screen Element                              | Element Type                  | Initial Value/State        |  |  |
|----------------------------------------------------------------------------------------------------|----------------------------------------------------------------------------------------------------|---------------------------------------------|-------------------------------|----------------------------|--|--|
|                                                                                                    |                                                                                                    |                                             |                               |                            |  |  |
| REQ123289                                                                                                    | Review Payroll                                                                                           | Edit Pay Period (Check Date -<br>no checks) | Calendar field                | See details                |  |  |
|                                                                                                    |                                                                                                    |                                             |                               |                            |  |  |
| <b>UI Requirements:</b><br>REQ123291:<br>Screen Validation:<br>If the user removes the curre<br>REQ100.                                                                                                    | nt 'Check Date' and does not s                                                                           | elect a 'Check Date' from the               | calendar or input a 'Check Da | ate' display Flex Tool Tip |  |  |
| REQ123294:<br>Validation on Save:<br>If the user inputs a check dat<br>[variable - check date]                                                                                                    | e that falls on a non-banking o                                                                          | or company holiday display m                | essage PAYENTRY345 in the     | e MMM.                     |  |  |
| REQ123293:<br>Validation on Save:<br>If the user inputs a check date that is considered a backdated payroll because the check date is on or before the system date (today's date) or<br>because there is a processed payroll dated after this check date display the message PAYENTRY341.<br>If the user clicks "Yes" continue with additional validation and use the backdated check in the payroll.<br>If the user clicks "No" return them to the screen.<br>Display this message first and before other messages displayed in the MMM.<br>[variable – check date] |                                                                                                    |                                             |                               |                            |  |  |
| REQ123292:<br>Validation on Save:<br>If the user inputs a check date that is greater than the payroll product end date display message PAYENTRY293 in the MMM.<br>[variable – check date]<br>[variable – payroll product end date]                                                                                                    |                                                                                                    |                                             |                               |                            |  |  |
| REQ123290:<br>If the pay period does not co                                                                                                    | EQ123290:<br>f the pay period does not contain checks display the check date as an editable input field. |                                             |                               |                            |  |  |

The value displayed in the 'Check Date' is equal to the check date for the selected pay period in the 'Pay Period List' For the 'Check', display value as "DDD MM/DD/YYYY". Refer to PNG UX Standard REQ49690 for specifics on date fields.

REQ123295:

Validation on Save:

If the user is a PEO client and inputs a check date that is equal to the system date or the system date + 1 day display the message PAYENTRY311 in the MMM.

[variable – check date]

| Requirement Number                                                                                               | Screen Name                     | Screen Element                   | Element Type                    | Initial Value/State |  |
|----------------------------------------------------------------------------------------------------|---------------------------------|----------------------------------|---------------------------------|---------------------|--|
|                                                                                                    |                                 |                                  |                                 |                     |  |
| REQ123296                                                                                                    | Review Payroll                  | Edit Pay Period (Description)    | Text Box (Alpha-numeric)        | See details         |  |
|                                                                                                    |                                 |                                  |                                 |                     |  |
| UI Requirements:                                                                                                 |                                 |                                  |                                 |                     |  |
| The value displayed in the '                                                                                     | Description' is equal to the de | scription for the selected pay i | period in the 'Pay Period List' | ,                   |  |
| This field spans two column                                                                                      | s. See Wireframe.               |                                  |                                 |                     |  |
| 1                                                                                                    |                                 |                                  |                                 |                     |  |
| REQ123298:                                                                                                    |                                 |                                  |                                 |                     |  |
| Screen Validation:                                                                                               |                                 |                                  |                                 |                     |  |
| If the user removes the current 'Description' and the 'Description' field is blank display Flex Tool Tip REQ100. |                                 |                                  |                                 |                     |  |
|                                                                                                    |                                 |                                  |                                 |                     |  |

| Requirement Number | Screen Name | Screen Element | Element Type | Initial Value/State |
|--------------------|-------------|----------------|--------------|---------------------|
|                    |             |                |              |                     |
|                    |             |                |              |                     |

| REQ123299                                                                                                    | Review Payroll                                                 | Edit Pay Period (Save)          | Button                          | Enabled                  |  |
|----------------------------------------------------------------------------------------------------|----------------------------------------------------------------|---------------------------------|---------------------------------|--------------------------|--|
| UI Requirements:                                                                                                    |                                                                |                                 |                                 |                          |  |
| On 'Save', if the user made a<br>Period List' and close the 'Ec                                                                                                    | change to the 'Check Date' up<br>lit Pay Period' dialogue box. | odate the selected pay period's | 'Check Date' to reflect the new | w check date in the 'Pay |  |
| REQ123301:<br>On 'Save' close the 'Edit Pay Period' dialogue box and update the current pay period to reflect the changes to the 'Start Date', 'End Date', 'Check<br>Date', and 'Description'. |                                                                |                                 |                                 |                          |  |
| REQ123300:<br>'Save' appears in the action bar. See wireframe for placement.<br>Refer to PNG UX Standard REQ49272 for specifics on Save.                                                       |                                                                |                                 |                                 |                          |  |
| Requirement Number                                                                                                    | Screen Name                                                    | Screen Element                  | Element Type                    | Initial Value/State      |  |

| REQ123307                                                                                                    | Review Payroll | Edit Pay Period (Cancel) | Button | Enabled |  |
|----------------------------------------------------------------------------------------------------|----------------|--------------------------|--------|---------|--|
|                                                                                                    |                |                          |        |         |  |
| <b>UI Requirements:</b><br>REQ123309:<br>If the user clicks "Cancel" close the "Edit Pay Period" Dialogue box and do not save any unsaved changes. |                |                          |        |         |  |
|                                                                                                    |                |                          |        |         |  |

# IV. Messages

| Message ID                                                       | From Requirement                                                  | Message Type | Message Format           | Message Template        |
|------------------------------------------------------------------|-------------------------------------------------------------------|--------------|--------------------------|-------------------------|
| Date 195 (edit<br>pp, p end date -<br>not longer than 1<br>year) | <b>REQ123283</b><br>Validation On Save<br>- Longer Than 1<br>Year | Error        | Multiple Message Manager | Error 1 (plain message) |
| Mossage Text:                                                    |                                                                   |              |                          |                         |

#### Message Text:

The period start date ([variable - period start date]) and period end date ([variable - period end date]) are more than one year apart. Pay periods cannot be longer than one year. Please adjust the period start and/or end date.

#### Variables:

[variable - period start date] = period start date [variable - period end date] = period end date

| Message ID                                                         | From Requirement                                                  | Message Type | Message Format           | Message Template        |
|--------------------------------------------------------------------|-------------------------------------------------------------------|--------------|--------------------------|-------------------------|
| Date 195 (edit<br>pp, p start date -<br>not longer than 1<br>year) | <b>REQ123273</b><br>Validation On Save<br>- Longer Than 1<br>Year | Error        | Multiple Message Manager | Error 1 (plain message) |
| Magagera Tayti                                                     |                                                                   |              |                          |                         |

#### Message Text:

The period start date ([variable - period start date]) and period end date ([variable - period end date]) are more than one year apart. Pay periods cannot be longer than one year. Please adjust the period start and/or end date.

#### Variables:

[variable - period start date] = period start date [variable - period end date] = period end date

| Message ID  | From Requirement | Message Type | Message Format           | Message Template        |
|-------------|------------------|--------------|--------------------------|-------------------------|
| PAYENTRY121 | REQ123282        | Error        | Multiple Message Manager | Error 1 (plain message) |

| (edit pay period,<br>end date)                                                                    | Validation On Save<br>- Date |  |  |  |
|---------------------------------------------------------------------------------------------------|------------------------------|--|--|--|
| Message Text:<br>The Period Start date ( <date>) must be on or before the Period End date.</date> |                              |  |  |  |
| Variables:<br>[variable - date ] = sta                                                            | art date                     |  |  |  |

| Message ID                                                                                        | From Requirement                          | Message Type | Message Format           | Message Template        |  |
|---------------------------------------------------------------------------------------------------|-------------------------------------------|--------------|--------------------------|-------------------------|--|
| PAYENTRY121<br>(edit pay period,<br>start date)                                                   | REQ123272<br>Validation On Save<br>- Date | Error        | Multiple Message Manager | Error 1 (plain message) |  |
| Message Text:<br>The Period Start date ( <date>) must be on or before the Period End date.</date> |                                           |              |                          |                         |  |
| Variables:<br>[variable - date ] = start date                                                     |                                           |              |                          |                         |  |

| Message ID                                                                                                    | From Requirement                          | Message Type | Message Format           | Message Template        |
|----------------------------------------------------------------------------------------------------|-------------------------------------------|--------------|--------------------------|-------------------------|
| PAYENTRY293<br>(edit pay period,<br>check date)                                                                                                    | REQ123292<br>Validation On Save<br>- Date | Error        | Multiple Message Manager | Error 1 (plain message) |
| Message Text:<br>The selected pay period cannot be used because the [variable – check date] check date is after the payroll cancel date of [variable – payroll product end date]. Use a pay |                                           |              |                          |                         |

period with a check date before the payroll cancel date.

#### Variables:

[variable - check date ] = check date [variable - payroll product end date] = payroll product end date

| Message ID  | From Requirement                | Message Type | Message Format           | Message Template        |
|-------------|---------------------------------|--------------|--------------------------|-------------------------|
| PAYENTRY311 | REQ123295<br>Validation On Save | Error        | Multiple Message Manager | Error 1 (plain message) |

| check date -  |  |  |  |
|---------------|--|--|--|
|               |  |  |  |
| PEO client)   |  |  |  |
| Message Text: |  |  |  |

A payroll must have a check date at least two days after today's date. The check date you selected ([variable – check date]) does not meet this requirement. Please enter a check date that is at least two days from today's date.

Variables:

[variable - check date ] = check date

| Message ID                                                   | From Requirement                                     | Message Type | Message Format | Message Template                |
|--------------------------------------------------------------|------------------------------------------------------|--------------|----------------|---------------------------------|
| PAYENTRY341<br>(edit pay period,<br>backdated check<br>date) | REQ123293<br>Validation On Save<br>- Backdated Check | Error        | Single         | OK 2 (Ok and Cancel<br>buttons) |
| Mossage Text                                                 | •                                                    | ·            | •              |                                 |

Message Text:

The check date you entered ([variable – check date]) is considered a "backdated" payroll because it is on or before today's date or because a payroll dated after this check date has already been processed.

Are you sure you want to add this backdated check date [variable - check date]?

Y/N

# Variables:

[variable - check date ] = check date

| Message ID                                                                             | From Requirement                             | Message Type | Message Format | Message Template                |
|----------------------------------------------------------------------------------------|----------------------------------------------|--------------|----------------|---------------------------------|
| PAYENTRY342<br>(delete pay<br>period)                                                  | REQ122902<br>Function (Delete<br>Pay Period) | Error        | Single         | OK 2 (Ok and Cancel<br>buttons) |
| Message Text:<br>You are about to delete this pay period. Is that what you want to do? |                                              |              |                |                                 |
| Variables:                                                                             |                                              |              |                |                                 |

| Message ID                                                                                                    | From Requirement                             | Message Type | Message Format | Message Template     |  |
|----------------------------------------------------------------------------------------------------|----------------------------------------------|--------------|----------------|----------------------|--|
| PAYENTRY343<br>(delete pay<br>period)                                                                                                    | REQ122988<br>Validate (Delete<br>Pay Period) | Error        | Single         | Ok 1 (Plain Message) |  |
| Message Text:<br>You cannot delete this pay period. The pay period calendar must contain at least one pay period. Please contact your Paychex<br>representative for assistance. |                                              |              |                |                      |  |
| Variables:                                                                                                    |                                              |              |                |                      |  |

| Message ID                                                                             | From Requirement   | Message Type | Message Format           | Message Template        |
|----------------------------------------------------------------------------------------|--------------------|--------------|--------------------------|-------------------------|
|                                                                                        |                    |              |                          |                         |
| PAYENTRY345                                                                            | REQ123294          | Warning      | Multiple Message Manager | Error 1 (plain message) |
| (add pay period.                                                                       | Validation On Save |              |                          |                         |
| check date - non                                                                       | - Non-banking      |              |                          |                         |
| bank)                                                                                  |                    |              |                          |                         |
| Message Text:                                                                          |                    |              |                          |                         |
| This check date [variable – check date] falls on a non-banking day or company holiday. |                    |              |                          |                         |
|                                                                                        |                    |              |                          |                         |
| Variables:                                                                             |                    |              |                          |                         |
| [variable - check date ] = check date                                                  |                    |              |                          |                         |

| Message ID                                                        | From Requirement               | Message Type | Message Format | Message Template        |
|-------------------------------------------------------------------|--------------------------------|--------------|----------------|-------------------------|
| REQ100 (edit<br>pay period,<br>description)                       | REQ123298<br>Screen Validation | Error        | Flex Tool Tip  | Error 1 (plain message) |
| Message Text:<br>[variable - field name] is required information. |                                |              |                |                         |
| Variables:<br>[variable - field name                              | ] = insert name of requ        | ired field   |                |                         |

| Message ID   | From Requirement | Message Type | Message Format | Message Template        |
|--------------|------------------|--------------|----------------|-------------------------|
| REQ100 (edit | REQ123281        | Error        | Flex Tool Tip  | Error 1 (plain message) |

| pay period,                                      | Screen Validation      |            |  |  |  |
|--------------------------------------------------|------------------------|------------|--|--|--|
| period end date)                                 |                        |            |  |  |  |
|                                                  |                        |            |  |  |  |
| [variable - field name] is required information. |                        |            |  |  |  |
|                                                  |                        |            |  |  |  |
| Variables:                                       |                        |            |  |  |  |
| [variable - field name]                          | = insert name of requi | ired field |  |  |  |

| Message ID                                              | From Requirement  | Message Type | Message Format | Message Template        |
|---------------------------------------------------------|-------------------|--------------|----------------|-------------------------|
|                                                         |                   |              |                |                         |
| REQ100 (edit                                            | REQ123291         | Error        | Flex Tool Tip  | Error 1 (plain message) |
| pav period.                                             | Screen Validation |              |                |                         |
| check date)                                             |                   |              |                |                         |
| Message Text:                                           |                   |              |                |                         |
| [variable - field name] is required information.        |                   |              |                |                         |
|                                                         |                   |              |                |                         |
| Variables:                                              |                   |              |                |                         |
| [variable - field name] = insert name of required field |                   |              |                |                         |

| Message ID                                              | From Requirement                                | Message Type | Message Format | Message Template        |
|---------------------------------------------------------|-------------------------------------------------|--------------|----------------|-------------------------|
| REQ100 (edit<br>pay period,<br>period start<br>date)    | <b>REQ123271</b><br>Screen Validation -<br>Date | Error        | Flex Tool Tip  | Error 1 (plain message) |
| Message Text:                                           |                                                 |              |                |                         |
| [variable - field name] is required information.        |                                                 |              |                |                         |
|                                                         |                                                 |              |                |                         |
|                                                         |                                                 |              |                |                         |
| [variable - field name] = insert name of required field |                                                 |              |                |                         |